## ■ 制作課題 1-1

## 使用ブック:Practice1\_1.xlsx

下記の解説を参考にして、集計を主な目的としたプログラムを作成しましょう。 「売上(出庫)」「発注」「納品(入庫)」のボタンは図形で作成し、「発注伝票の発行」 ボタンはフォームボタンで作成します。

緑で塗りつぶされた「B4」と「D4」はユーザーが入力します。

「売上(出庫)」「発注」「納品(入庫)」をクリックして作業を行います。

# ■ 完成例

|                               | Α | В                                     | С                                                  | D                                         | Е                                  | F       | G                                           | H I J            |
|-------------------------------|---|---------------------------------------|----------------------------------------------------|-------------------------------------------|------------------------------------|---------|---------------------------------------------|------------------|
| 1                             |   |                                       |                                                    |                                           |                                    |         |                                             |                  |
| 2                             |   |                                       |                                                    |                                           |                                    |         |                                             |                  |
| 3                             |   | 品番                                    | 品名                                                 | 数量                                        | 発注伝票の発行                            |         |                                             | 売上               |
| 4                             |   |                                       |                                                    |                                           |                                    |         |                                             | (出庫)             |
| 5                             |   |                                       |                                                    |                                           |                                    |         |                                             |                  |
| 6                             |   | 在庫管理                                  | !表                                                 |                                           |                                    |         |                                             |                  |
|                               |   |                                       |                                                    |                                           |                                    |         |                                             |                  |
| 7                             |   | 品番                                    | 品名                                                 | 現在の<br>在庫                                 | 最低の<br>在庫                          | 発注残     | 発注先                                         | 発注               |
| 7<br>8                        |   | 品番<br>101                             | 品名<br>リンゴジュース                                      | 現在の<br>在庫<br>150                          | 最低の<br>在庫<br>6                     | 発注残     | 発注先<br>田沢食品                                 | 発注               |
| 7<br>8<br>9                   |   | 品番<br>101<br>102                      | 品名<br>リンゴジュース<br>コーヒー豆                             | 現在の<br>在庫<br>150<br>50                    | 最低の<br>在庫<br>6<br>5                | 発注残     | 発注先<br>田沢食品<br>コロラド                         | 発注               |
| 7<br>8<br>9<br>10             |   | 品番<br>101<br>102<br>103               | 品名<br>リンゴジュース<br>コーヒー豆<br>フランスパン                   | 現在の<br>在庫<br>150<br>50<br>36              | 最低の<br>在庫<br>6<br>5<br>4           | 発注残     | 発注先<br>田沢食品<br>コロラド<br>abc Cook             | 発注               |
| 7<br>8<br>9<br>10<br>11       |   | 品番<br>101<br>102<br>103<br>104        | 品名<br>リンゴジュース<br>コーヒー豆<br>フランスパン<br>酵母パン           | 現在の<br>在庫<br>150<br>50<br>36<br>100       | 最低の<br>在庫<br>6<br>5<br>4           | 発注残<br> | 発注先<br>田沢食品<br>コロラド<br>abc Cook<br>abc Cook | 発注<br>納品<br>(入庫) |
| 7<br>8<br>9<br>10<br>11<br>12 |   | 品番<br>101<br>102<br>103<br>104<br>105 | 品名<br>リンゴジュース<br>コーヒー豆<br>フランスパン<br>酵母パン<br>アールグレー | 現在の<br>在庫<br>150<br>50<br>36<br>100<br>98 | 最低の<br>在庫<br>6<br>5<br>4<br>4<br>2 | 発注残<br> | 発注先<br>田沢食品<br>コロラド<br>abc Cook<br>abc Cook | 発注<br>納品<br>(入庫) |

## HINT-考え方のフロー

■ オブジェクト変数を利用します。

処理の汎用性や簡略化、他のプロシージャへの流用などを考え、オブジェクト型 変数を利用すると便利です。

- ▶ ワークシートをオブジェクト型変数に代入します。 Set ws = Worksheets("発注履歴")
- ▶ セルをオブジェクト型変数に代入します。 Set Target = Application.InputBox \_ ("印刷する No を選択してください",Type:=8)

■ エラーが起こる可能性を回避する工夫をします。

- ▶ それぞれのプログラムの実行時には、利用するワークシートを検索し、ワークシートが見つからなければ処理を中止します。
  - \* 下記の変数の宣言とプロシージャを先に作成しておくと良いでしょう。 変数はプロシージャの宣言セクションに記述します。

■ 共通で利用する変数はプロシージャレベルの変数として宣言します。

- ▶ ワークシート作業で利用するワークシート型変数(ws)
- ▶ フラグで利用する Boolean 型変数(flag)(flag2)
- For 文で利用する変数(i)

■ 共通で利用するプログラムは Call ステートメントを利用します。

発注伝票の印刷は Call ステートメントで呼び出します。
 サブプロシージャ「発注伝票」を作成します。
 コードはあとで作成します。

#### Memo

プログラムの仕様がつかみづらい 場合は、Practice1\_1ans.xlsmを実 行して確認しましょう。

## Point

- ▶フォームボタンの作成
- [開発] タブの [コントロール] グループから [挿入] を選択しま す。
- 2ボタン (フォームコントロール) を選択します。
- ワークシート上でドラッグして ボタンを作成します。
- マクロの登録]ダイアログボッ クスで登録するマクロを選択し ます。
- 図形へのマクロの登録
   図形の上で右クリックして、 [マクロの登録]を選択し、[マ クロの登録]ダイアログボック スで登録するマクロを選択しま す。

### Memo

「発注伝票の発行」 ボタンをクリックしたときの処理で使用します。

### Memo

変数名はテキスト通りでなくても かまいません。

## Point

「発注伝票」 プロシージャのコード はまだ書かなくて良いです。

第 1

# ■ 「売上(出庫)」ボタンに登録するプログラムの作成

### ■ 処理の流れ

- 1 使用するシートの有無を確認します。
- 2 「B4」には「B8からB12」の品番に該当する品番を表示します。
- ③「D4」には売上数量を入力して、「売上(出庫)」をクリックします。
- ④「D4」に表示された数値が品番が一致する商品の「現在の在庫を上回る」「○以下」「数値以外」の場合は正しい数値を入力し直すための InputBox を表示します。
- 5 InputBox が「在庫数以下」「0より大きい」「数値」になるまで入力を促します。
- ⑥ 数量が在庫数からマイナスされ、「B4から D4」の値が「売上履歴」シートに転記されます。
- ■作業シート(「入力窓口」シートと「売上履歴」シート)の有無によって処理を分岐します。
- シート名を調べるための繰り返し処理を行い、「入力窓口」シートがあれば、flag を「True」にして、繰り返し処理を終了します。シートがなければメッセージ ボックスを表示して、プロシージャを終了します。
- flag を「False」に戻します。
- 「売上履歴」シートがあれば、flagを「True」にして、繰り返し処理を終了します。
   シートがなければメッセージボックスを表示して、プロシージャを終了します。
- ④ flag を「False」に戻します。

# ■ 「B4」に入力された品番と、「B8」から「B12」までの品番を照合して、一致 する品番がある場合と、ない場合で処理を分岐します。

Step1 ▶ 「B4」と同じ値が「B8」から「B12」にある場合の処理を行います。
 ① 同じ値があれば、処理を行いプロシージャを抜けます。

```
For i = 8 To .Cells (Rows.Count, 2) .End (xlUp) .Row
If .Range ("B4") = .Cells (i, 2) Then
'処理 Step2
Exit For '同じ値があれば、Step2 の処理後 For 文を抜ける
End If
Next
```

Step 2 ▶ 「B4」と同じ値があった場合の処理を行います。

- ①「C4」に対応する品名を表示します。
- flag を「True」とします。
- ③「D4」に入力された数値が下記の条件に当てはまるかを調べ、「D4」の値が1つでも下記に当てはまる場合は「適切な値ではない」として、InputBoxを表示し、正しい値の入力を促します。

「D8からD12」より大きい(在庫を上回る)、または0以下、または数値以外

| 品番   | 品名      | 数量        | 発注伝票の            |     | の発行  |   |
|------|---------|-----------|------------------|-----|------|---|
| 101  | リンゴジュース | 160       |                  |     |      |   |
| 在庫管理 | 表       |           | 正しい数値が入力されていないので |     |      |   |
| 品番   | 品名      | 現在の<br>在庫 | <u>最低の</u><br>在庫 | 発注残 | 発注先  | Γ |
| 101  | リンゴジュース | 150       | 6                |     | 田沢食品 |   |

#### Memo

#### Exit For

For文の繰り返し処理を中断しま す。繰り返し処理を抜け、余分な 処理を省略します。ここでは、同 名のシート名が見つかったら処理 を終了しています。

## Exit Sub

Subプロシージャを終了します。 Exit Subがないと、エラー時の処 理が実行されます。通常はある条 件の時、それ以降の処理をせずに プロシージャを終了する際に使い ます。

### 記述例

lf 条件 Then Exit Sub End if

#### ▶flag

シートがない場合とある場合の処 理をBoolean型の変数で分岐しま す。既定値は「False」ですので、 「True」を代入した場合、別の処理 で利用する時は、既定値の「False」 に戻します。

#### 記述例

For Each ws In Worksheets If ws.Name="入力窓口"\_ Then flag = True Exit For End If Next If flag = False Then MsgBox "処理を中止。" Exit Sub End If flag = False

# Point

▶「**D8からD12」以上の確認** For文の中に記述されていますの で下記とします。 And条件で記述する方法もありま す。

#### 記述例

If .Range ("D4") > .Cells (i,4) \_ Or IsNumeric \_ (.Range ("D4"))=False Or ···

## Point

## ▶IsNumeric 関数 構文:IsNumeric (expression) 引数 expression が数値として認

引数 expression が数値として認識 できる場合は「True」、そうでない 場合は「False」を返します。 蜝

本

的

な

シ

ス

テ

ム

作

成